# How to create Vendor & 1099 Reports

Many of you have vendors that you need to produce a 1099 for or you may be interested to know if you have everything entered into Pc Mars for a particular vendor, etc. There are a few reports you can run to get this information in either a summary form or a detailed form. If someone is a 1099 vendor, you will want to make sure you have the box checked in the vendor screen.

|                   | Vendor List                |
|-------------------|----------------------------|
| CCC #123456 *C ^  | Type Regular -             |
| fdr purch cost *A |                            |
| Feed Mill         | Name George Smith          |
| FSA Admin         | Long Name George Smith     |
| George Smith      |                            |
| Greenstone *L     | Address 1                  |
| John Deere        | Address 2                  |
|                   | Address 3                  |
|                   | Taxpayer ID#               |
|                   | Phone () -                 |
|                   | Email address              |
|                   | Default<br>Acct Code 420 - |
|                   | Default<br>Enterprise      |
| v                 | Default<br>Description     |
| Delete Add new 📬  | ✓ <u>S</u> ave F10         |

Then you can go to the reports menu and go to other reports. Then you have a choice between a summary report (which is just totals) or the detail report (which shows each entry for a vendor).

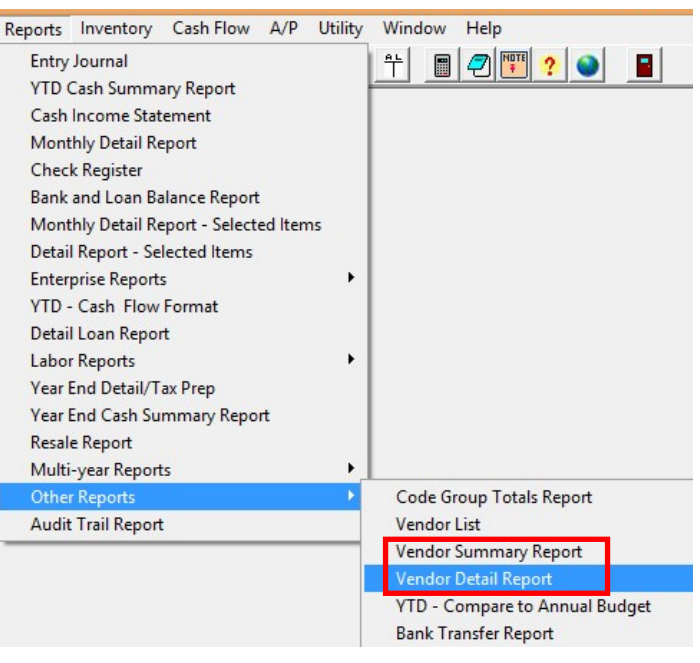

In the vendor summary report menu screen, you can designate a time frame for the report, specify a vendor or run it for all "1099" vendors that you designated as such in the vendor screen.

| 🔹 Vendor Summary Report 🗖 🖃 💌                |  |  |  |  |
|----------------------------------------------|--|--|--|--|
| Month Beginning 01/16 	 Ending 2/16          |  |  |  |  |
| Vendor (Leave blank to report ALL)           |  |  |  |  |
| IO99 vendors only Report Completed           |  |  |  |  |
| 🗖 Join fiscal years for calendar year report |  |  |  |  |
|                                              |  |  |  |  |
| 🔯 Preview 🕒 Print 🔤 Close                    |  |  |  |  |

#### Pc Mars Version 2.4.5.0 / Michigan (Cash) Licensed To: MSU TelFarm Center Print Date 1/5/2017 4:55 pm

Bus. I.D. = Example 01/01/16 to 12/31/16 Fiscal Year = 2016

## VENDOR SUMMARY REPORT

VENDOR = 1099

| VENDOR CODE<br>George Smith | LONG VENDOR NAME<br>George Smith | DOLLARS IN<br>\$0.00 | DOLLARS OUT<br>\$6,500.00 | DOLLARS NET<br>\$(6,500.00) |
|-----------------------------|----------------------------------|----------------------|---------------------------|-----------------------------|
|                             | VENDOR LIST TOTAL                | \$0.00               | \$6,500.00                | \$(6,500.00)                |
|                             | UNLISTED VENDORS                 | \$93,300.00          | \$93,647.00               | \$(347.00)                  |
|                             | TOTAL (ALL)                      | \$93,300.00          | \$100,147.00              | \$(6,847.00)                |

On the detailed vendor report, there are several more options to choose from on what to include on the report, which vendors, etc. You again have the ability to choose just vendors that are designated as 1099 vendors.

| G                                            | Vendor Detail Report                        |  |  |  |  |
|----------------------------------------------|---------------------------------------------|--|--|--|--|
| Month Beginning 01/16                        | Ending 12/16 🔶                              |  |  |  |  |
| Acct. Code 💽 🔹 thru                          | •                                           |  |  |  |  |
| Enterprise                                   | NOTE: Leave field(s)<br>blank to report ALL |  |  |  |  |
| Vendor                                       | <b>_</b>                                    |  |  |  |  |
| Show vendors with<br>total \$\$ greater than | for dollars net                             |  |  |  |  |
| 1099 vendors only 🛛 🔽                        |                                             |  |  |  |  |
| Include vendor address 🗖                     | Report Completed                            |  |  |  |  |
| Show dollars - In 🔽 Out 🔽                    |                                             |  |  |  |  |
| Show account code subtotals 🔲                |                                             |  |  |  |  |
| 🗖 Join fiscal years for calendar year report |                                             |  |  |  |  |
|                                              |                                             |  |  |  |  |
| Expanded option                              |                                             |  |  |  |  |
| 🗖 Include business address                   | 🗖 Page breaks between vendors               |  |  |  |  |
| Report Title                                 | Total wording                               |  |  |  |  |
| Include the following statement              |                                             |  |  |  |  |
|                                              |                                             |  |  |  |  |
|                                              |                                             |  |  |  |  |
|                                              |                                             |  |  |  |  |
|                                              |                                             |  |  |  |  |
|                                              |                                             |  |  |  |  |

### Pc Mars Version 2.4.5.0 / Michigan (Cash) Licensed To: MSU TelFarm Center Print Date 1/5/2017 4:57 pm

Bus. I.D. = Example 01/01/16 to 12/31/16 Fiscal Year = 2016

## Vendor Detail Report

Selection: 1099 Vendors only

| Code                  | Ent | <u>PC</u> | <u>C/D #</u> | Date    | Description    | Dollars In | Dollars Out | Dollars Net  |
|-----------------------|-----|-----------|--------------|---------|----------------|------------|-------------|--------------|
| VENDOR = George Smith |     |           | ge Smith     |         | (George Smith) |            |             |              |
| 420                   | GEN | OP        | 5            | 1/31/16 | machine hire   |            | \$500.00    |              |
| 420                   | GEN | OP        | 27           | 5/31/16 | custom harvest |            | \$6,000.00  |              |
| TOTAL                 |     |           |              |         |                | \$0.00     | \$6,500.00  | \$(6,500.00) |